## How to Find a Patients Scores

Find the patient and click on the pathway you'd like to see the scores for.

Click the 'Clinical Scores'

tile.

👫 🗐 🖸 🔍 "II 🎬 🌣 🚱 My Dashboard FIND PATIENT WORKLIST Hospital Number NHS Serial Numbe Date of Birth Name TASKS demo1 4 CLINICIAN 4 PATIENT Pathway Type Owner Include All My Patients Only Q Ο Name i CR00003035 DEMO1, Demo (U, 01 Jan 1900) Knee Pathway (Right) 05 Sep 2019 HOSP: 000 CREATE A NEW PATHWAY FOR THIS PATIENT 👫 🗏 🖸 🔍 .h 🎇 🌣 🚱

Gold

DEMO1, Demo GENDER: Unknown BORN: 01 Jan 1900 (119y)

test@test.com 1 Other Pathways

Gold

DEMO1, Demo GENDER: Unknown BORN: 01 Jan 1900 (119y) test@test.com 1 Other Pathways KNEE PATHWAY [RIGHT] Clinical Assessment • Treatment • Complications • Outcomes • Review and Discharge • Ad Hoc Task CLINICAL SCORES Patient's Initial Tasks (Generated Automatically on Creating Pathway) (3 items) = 10 Sep 2019 Diagnosis/Indications for Treatment 27 Aug 2019 Diagnosis/Indications for Treatment 1 10 Sep 2019 Baseline Oxford Score Oxford Hip Score: 18 = 10 Sep 2019 Diagnosis/Indications for Treatment OUTCOME SCORES (4 items)

You can then view their scores in a chart format.

> KNEE PATHWAY [RIGHT] CLINICAL RECORD SCORE CHART SCORE TABLE 16 ITEMS (3 OUTSTANDING) EQ-5D: Index \* 1  $\bigcirc$  $\bowtie$

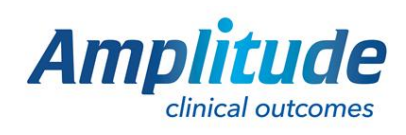

0333 014 6363 | +44 (0)1905 673 014 Customer.support@amplitude-clinical.com

CONSULTANT, DEMO

CONSULTANT, Den

CONSULTANT, DEMO -

SERIAL: CR00003035 NHS NUMBER: Unknown

INSENTS TO CONTACT: Yes

♠ 🗏 🗘 🔿 ті 🔜 🌣 🚯

Pathway Active

## Gold Consultant, Demo 🗸 6 ♠ 🗉 🗘 🔾 連 불 🌣 🚱 SERIAL: CR00003035 NHS NUMBER: UNKnown HOSP: 000 CONSENTS TO CONTACT: Yes CONSENT STATUS: Consent Given DEMO1, Demo GENDER: Unknown BORN: 01 Jan 1900 (119y) test@test.com 1 Other Pathways KNEE PATHWAY [RIGHT] No procedures found so scores are based on the pathway start date EQ-5D Health VAS 37 1 Index 0.438 i Oxford Knee Score 18 Ħ i OHS Oxford Hip Score 18 Score ( VAS

46

 $\mathcal{O}$ 

ATTACHMENTS

Score

 $\sim$ 

Amplitude clinical outcomes

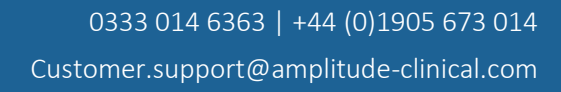